# **RMS - Student Filing Guide** – A guide for Academics and Faculty Administrative Staff

If you require any additional assistance, please do not hesitate to contact Records Management Services: p +61 2 9036 9537 | f +61 2 9351 4173 e records.online@sydney.edu.au | w http://sydney.edu.au/arms

## Contents

| 1. | Register as a New User2                            |
|----|----------------------------------------------------|
| 2. | Accessing Records Online                           |
| 3. | Search for Files Relating to a Student4            |
|    | 3.1 Search Methods4                                |
|    | 3.2 Search Results4                                |
|    | 3.3 Student File Types:                            |
|    | a) Student file (traditional)5                     |
|    | b) Sydney Student Folders5                         |
|    | c) Student Related Administrative Folders5         |
|    | d) Electronic Folders6                             |
|    | Electronic Folder Type                             |
|    | 3.4 Viewing a Record & It's Contents6              |
| 4. | Adding Documents to a File7                        |
| 5. | Setting Favorites                                  |
| 6. | Bookmarking Records Online Web Pages9              |
|    | 6.1 Using Internet Explorer9                       |
|    | 6.2 Using Google Chrome9                           |
|    | 6.3 Using Mozilla Firefox9                         |
| 7. | Appendix10                                         |
|    | 7.1 Electronic Document Naming Convention Advice10 |
|    | 7.2 Filing Guidelines for Student Records11        |

# 1. Register as a New User

### You will need a Unikey to register for records online

To access Records Online all staff, including any casual staff, will require their own account.

| Request access to Records Online                       |
|--------------------------------------------------------|
|                                                        |
| * Requested by                                         |
|                                                        |
|                                                        |
| Requested for                                          |
| What's this?                                           |
| Q (0)                                                  |
|                                                        |
| * Phone:                                               |
|                                                        |
| -                                                      |
| Fax:                                                   |
|                                                        |
| * Department:                                          |
| Q                                                      |
|                                                        |
| * Location:                                            |
| Q                                                      |
| de Carfé Turner                                        |
| Staff Type:                                            |
| None 🔻                                                 |
| * Supervisor of new Records Online user (for approval) |
| Q                                                      |

To register login to the <u>Self Service Portal</u> using your Unikey, click the ICT Services hyperlink, then click the **UniKey and Account Management** hyperlink, and select **Records Online - New User**. Once the required fields have been completed, select Order to submit the request.

<u>New user registrations can take up to 24 hours to complete. A</u> <u>confirmation email titled "Welcome to Records Online" will be sent to</u> <u>the user's email account when access has been finalised.</u>

If you are unable to access the online application form or find the details of a user in the Self Service Portal, please contact the Records HelpDesk on ext. 69537 or send an email to records.online@sydney.edu.au

If you are completing the registration for a colleague, make sure that their details are entered in the **Requested For** field

# 2. Accessing Records Online

Do not use any account other than your own to access Records Online

Navigate to Staff Intranet > System Logins > Records Online

### OR

https://recordsonline.sydney.edu.au

Click 'here' to Log in to Records Online

You will be asked to Authenticate

| Authentication Required                                                                       | ×                     |                                                                            |
|-----------------------------------------------------------------------------------------------|-----------------------|----------------------------------------------------------------------------|
| The server https://recordsonline.sydne<br>a username and password.<br>User Name:<br>Password: | y.edu.au:443 requires | NOTE: You are no<br>longer required to<br>enter MCS\ before<br>your unikey |
| Log                                                                                           | J In Cancel           |                                                                            |

Authenticate using your own unikey and password and then Click OK

Depending on which browser you use, you may be given the option to save your password for future sessions

# 3. Search for Files Relating to a Student

## 3.1 Search Methods

Records Online offers a range of different searching methods as seen below.

| lick Search Advanced Search                                                                                                    | My Records New Admin File    |                                 |
|----------------------------------------------------------------------------------------------------|------------------------------|---------------------------------|
| Search Advanced Search                                                                                                    | My Records                   |                                 |
| Title                                                                                                    | enter your search words here | Search All Documents Containers |
| Title<br>Record Number<br>Contents of Record Number<br>FlexSIS SID Number<br>Staff Number<br>Any Word<br>Document Content AND Title<br>Document Content OR Title<br>Notes<br>HP RM Query String<br>HP RM Saved Search |                              |                                 |

To search for a student file, please use the 'Record Number' or 'FlexSIS SID Number' searching methods.

We recommend using the **FlexSIS SID Number** search method as it will bring to you not just the traditional student file but also Sydney Student and other related files.

| A   | A   | dvance | ed S | earc | h    | N   | ly R | eco | rds |
|-----|-----|--------|------|------|------|-----|------|-----|-----|
| Nur | DNu | mber   |      | ~    | ] [2 | 999 | 000  | 001 |     |

Enter the students SID number and then click 'containers'

| Search Method | Description                               |
|---------------|-------------------------------------------|
| Search All    | Will search both containers and documents |
| Documents     | Will search documents only                |
| Containers    | Will search containers only               |

## **3.2 Search Results**

The following screen will display the student's; Student file/s, Sydney Student files and any other related administrative student files.

NOTE: Your security profile will determine which of these files you have access to.

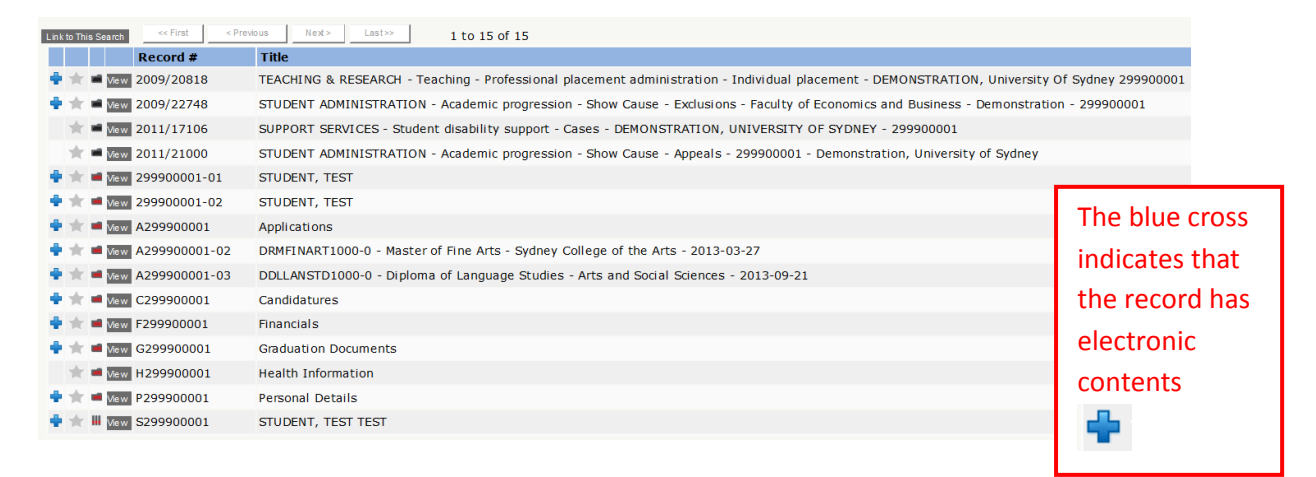

## 3.3 Student File Types:

## a) Student file (traditional)

These student files house the majority of student related documentation, which hasn't been generated or uploaded by the Sydney Student interface.

These student folders are in most cases a mixture of both paper and electronic documentation. These folders will normally only have one part, however if the paper folder is nearing its storage limit or is temporarily missing, an additional part can and will be created.

Student files with multiple parts can be identified by the suffix attached to the end of the file's record number, e.g -01, -02.

View 299900001-01
View 299900001-02

### b) Sydney Student Folders

These student files house all documentation, which has been generated and uploaded by the Sydney Student interface. These folders and sub folders are **electronic only.** 

| Sydney Student Top Level Folder | Sydney Student Sub folders |                                  |
|---------------------------------|----------------------------|----------------------------------|
| ₩ Vie w S299900001              | ■ View A299900001          | Applications Sub folder          |
|                                 | Vie w C299900001           | Candidature Sub folder           |
|                                 | 🖬 View F299900001          | Financials Sub Folder            |
|                                 | ■ View G299900001          | Graduations Documents Sub folder |
|                                 | Mew H299900001             | Health Information Sub Folder    |
|                                 | ■ View P299900001          | Personal Details Sub Folder      |

### c) Student Related Administrative Folders

These administrative folders contain sensitive information about students, which should not be stored on a student's regular student file. These folders can contain both paper and electronic documents.

**Important:** Any information or student related documentation relating to any of the matters or cases below, **MUST NOT** be displayed on the Student's regular student file/s.

| Student Related Administrative Folders | Examples                                    |
|----------------------------------------|---------------------------------------------|
| ■ View 2009/20818                      | Professional Placement /Practicum folders   |
| View 2009/22748                        | Show Cause: Exclusions, Appeals folders etc |
| View 2011/17106                        | Financial Assistance                        |
| ■ View 2011/21000                      |                                             |
|                                        | Student Disability Support folders          |

### d) Electronic Folders

Electronic folders and sub folders can be created to house sensitive student related information. These folders and sub folders are **electronic only**.

| Electronic Folder Type | Examples                    |
|------------------------|-----------------------------|
| Ⅲ View E15-266         | Electronic Top Level Folder |
| ■ View E15-266-1       | Electronic Sub Folder       |

NOTE: For more information, please refer to our University Record-keeping Manual – Student Records

http://sydney.edu.au/arms/records\_mgmt/University%20Recordkeeping%20Manual%20-%20Part%203%20Student%20Records%202015.pdf

## 3.4 Viewing a Record & It's Contents

To open a record and view its contents and, or to add documents, click the View button.

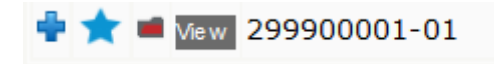

You will then be taken to the record properties tab, where you can view the contents of the record or add documentation to the file. (See **4.** for adding documents to a file).

# 4. Adding Documents to a File

Adding documents to a file is a simple process. Firstly, search for the appropriate file and then click the View button. (Search via, Quick Search or Advanced search).

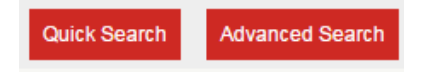

Click on the Add Document bar

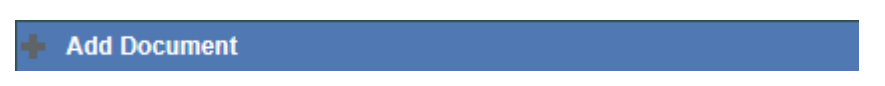

Enter the title of the document; or if the title is to remain the same as the file name, leave blank

#### Enter a reference if required

| Title              | Enter the title for the document. Leave blank to use Documents File | Name. |
|--------------------|---------------------------------------------------------------------|-------|
| External Reference | External Reference Value.                                           |       |

#### Select the author by entering a name in the search field, and click search

|        |                                            | ▲                            |
|--------|--------------------------------------------|------------------------------|
|        |                                            |                              |
|        |                                            |                              |
|        |                                            |                              |
|        |                                            |                              |
| Author |                                            |                              |
|        |                                            |                              |
|        |                                            |                              |
|        |                                            | ▼                            |
|        | Location Text or leave blank for Favorites | Search or Make me the Author |

#### Select whether the document will be a Draft or Final version

Oraft Document Version is • Final

If a document is final, it can only be edited by contacting the Records Online Help Desk

Click Choose File to select the document to be added to the file (**Do this step last**)

| Select the file you wish to |             |                |
|-----------------------------|-------------|----------------|
| upload as a new document.   | Choose File | No file chosen |
| Hint!. Do this last.        |             | ·              |

Click Upload this document and create a new record

Upload this document and create a new Record.

Once the document has been uploaded successfully, the following message will appear, and you will be given the option to reset to upload another document

Reset for another Upload

Document was uploaded as DOC2015/1068709

To add another document to the same file, click **Reset for another Upload** 

# 5. Setting Favorites

Assigning a record or group of records to your favorites, allows you to group or tag a collection of records which you will be accessing regularly.

To assign a record to your 'My Favorites,' click on the star next to the records folder icon.

Once the star is tagged (turned from grey to blue), it (the record, person, or location) will be added to your 'My Favorites'. This record will remain in your 'My Favorites' until it is untagged.

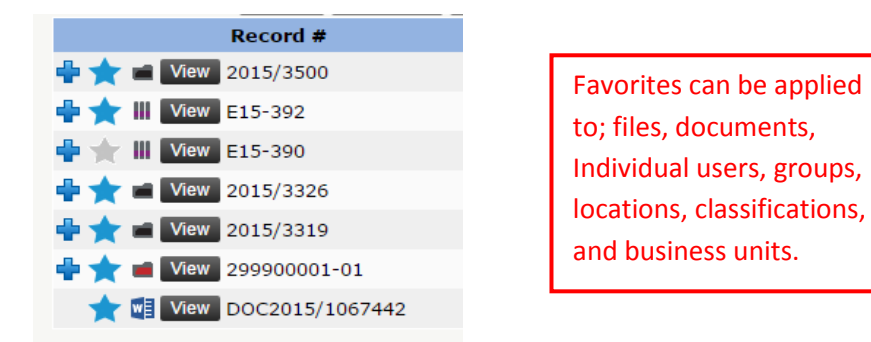

To remove a favorite, click on the blue star. When the star turns grey, the record will have been removed from your favorites.

You can view all of your favorite documents and files within the My Records Tab, as seen below.

| Search       | Advanced Sea | rch My Records   |              |                                                                   |
|--------------|--------------|------------------|--------------|-------------------------------------------------------------------|
| My Docu      | ments My C   | ontainers My Fav | All My Docu  | cuments Checked Out Due or In Tray My Requests                    |
| Link to This | s Search <<  | First < Previous | Next> Last>> | 1 to 9 of 9                                                       |
|              | Reco         | ord #            |              | Title                                                             |
| 🖶 🌟 🛛        | View 2015/   | 4829             |              | ADMINISTRATION & SUPPORT - Legal matters - Advice - test new file |
| + 🛧 🛛        | View E15-2   | 266-7            |              | User Manuals, Guides & FAQs                                       |
| ÷ 🛧 •        | View E15-2   | 266-6            |              | Go-Live Planning                                                  |
| + 🛧 🛛        | View E15-2   | 26-11            |              | Alpha -West Outlook Add-In                                        |
| ÷ 🛧 •        | View E15-2   | 266-5            |              | Training                                                          |
| + 🛧 🛛        | View E15-2   | 26-6             |              | Application Testing Schedule & Error Log                          |
| 🖶 🌟 I        | View E15-2   | 226              |              | TRIM 8 II Upgrade Testing                                         |
| ۵ ★ 🗈        | View DOC2    | 015/1271987      |              | test doc 2                                                        |
| - ★ 🛙        | View DOC2    | 015/1265991      |              | Records Online User Manual_Draft                                  |
| Link to This | s Search <<  | First < Previous | Next> Last>> | 1 to 9 of 9                                                       |

# 6. Bookmarking Records Online Web Pages

Creating a bookmark within your web browser allows you to navigate straight to that page with minimal fuss.

- Navigate to the records online page you wish to bookmark, or have regular access to. e.g 'My Favorite Records'
- 2) Once you have the page displayed, click the Link to This Search button.

## 6.1 Using Internet Explorer

Click the Star icon, then click 'add to favorites' and then type the name of the bookmark and specify where you want the bookmark to be located, e.g bookmark bar, or within a bookmarks folder.

## $\pitchfork \star \aleph$

## 6.2 Using Google Chrome

Click the Star icon, then title the name of the bookmark and specify where you want the bookmark to be located, e.g bookmark bar, or within a bookmarks folder.

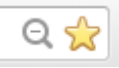

## 6.3 Using Mozilla Firefox

Click the Star icon, then click the star icon again to edit the title of the bookmark and specify where you want the bookmark to be located, e.g bookmark bar, or within a bookmarks folder.

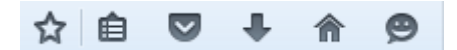

# 7. Appendix

## 7.1 Electronic Document Naming Convention Advice

When determining the naming conventions to be used for documents saved into electronic files stored within TRIM/Records Online (ROL), the principles outlined below can prove to be extremely useful.

### Do

- Be descriptive and concise.
- Be consistent whatever conventions you use for naming your documents.
- Do consult with your users how the documents will be searched and retrieved later on.
- Do indicate version numbers, draft and final if the documents require version control.

### Don't

- Do not use any punctuation symbols character such as: \ / <> | "?[]; = + & \$ in the title.
- Do not use abbreviations without also spelling out the abbreviated words. The meaning of abbreviations can change or be forgotten over time, and as such, it is always better to spell out a set of abbreviated words as well as including the abbreviation.

### Tips

- 1. Once a naming convention has been decided, please take the following into consideration:
  - Will I retrieve or report these documents in one go later on?
  - What are the search criteria/strings I would use if I were to look for these documents later on? i.e. surname, subject, date, document types, etc.
  - What are the most important key elements I need to include in the document title? i.e. key terms that will most likely be searched for should be in higher order than the rest.
  - How I would like my documents be sorted later on?
- 2. Use YYYYMMDD as the date format in document titling, as it will sort your documents in a strict date order.
- 3. Document names of correspondence should include the following components:
  - Name of correspondent.
  - Subject description, where it is not given in the folder title.
  - Date of letter/email/memo using the date format YYYYMMDD.

When considering the order of the naming components, consider:

- How will these documents be sorted or reported in future?
- Will you be looking for correspondence in date order or by the name of the correspondent?

Most importantly, once you have decided the order, stick to it and be consistent.

#### If you require any additional assistance, please do not hesitate to contact Records Management Services:

• p +61 2 9036 9537 | f +61 2 9351 4173 e records.online@sydney.edu.au | w http://sydney.edu.au/arms

# 7.2 Filing Guidelines for Student Records

| Category                  | Туре                                                                                                    | Student  | Admin.   | Notes                                                                                                    |
|---------------------------|----------------------------------------------------------------------------------------------------|----------|----------|----------------------------------------------------------------------------------------------------|
|                           |                                                                                                    | file     | file     |                                                                                                    |
| Academic<br>appeals       | A record of the appeal<br>process<br>includes but is not<br>limited to:<br>• Student's written<br>complaint<br>• Dean/College<br>Principal/Director's or<br>Chair's written<br>acknowledgement of a<br>student's written<br>complaint                                                                                                    |          | •        | When a student lodges a formal<br>appeal against an academic<br>assessment, all the documentation<br>relating to that student's<br>assessment, including mark<br>sheets, annotated examination<br>scripts and minutes of<br>departmental meetings must be<br>retrieved from the examination<br>and other assessment records and<br>placed on the appeal file |
|                           | Written letters of<br>decision and outcome                                                                                                    | <b>√</b> | •        | Copies of written letters decision<br>and outcome can be placed on<br>Student file<br>The administration file is linked by                                                                                                    |
|                           |                                                                                                    |          |          | the student's SID to the student<br>file                                                                                                    |
|                           |                                                                                                    |          |          |                                                                                                    |
| Academic<br>dishonesty    | Documentation of<br>allegations<br>and investigations                                                                                                    |          | <b>√</b> | Appendix 3.1.3 of the Academic<br>Board Policy: Academic Dishonesty<br>& Plagiarism requires accurate<br>record-keeping be applied<br>throughout the process                                                                                                    |
|                           | A copy of the Written<br>Warning letter*                                                                                                    |          | ~        | *See Section 4.4.5(c) of the<br>Academic Board Policy: Academic<br>Dishonesty & Plagiarism<br>The nominated academic or the<br>examiner must forward a copy of<br>the Written Warning letter to the<br>Registrar's Office                                                                                                    |
|                           |                                                                                                    |          |          |                                                                                                    |
| International<br>Students | Records include:<br>• Admission application<br>• Copies of academic<br>transcripts from other<br>secondary & tertiary<br>institutions<br>• Copies of passports &<br>visa<br>• Correspondence with<br>the University regarding<br>admission application<br>• Language test results<br>(IELTS or TOEFL)<br>• Letters & conditions of<br>admission offer<br>• Requests for financial<br>assistance<br>• Scholarship application |          |          |                                                                                                    |

| Category                 | Туре                                                                                                | Student<br>file | Admin.<br>file | Notes                                                                                                    |
|--------------------------|----------------------------------------------------------------------------------------------------|-----------------|----------------|----------------------------------------------------------------------------------------------------|
| Plagiarism               | Documentation of allegations<br>and investigations                                                  |                 | ~              | Appendix 3.1.3 of the Academic<br>Board Policy: Academic Dishonesty<br>& Plagiarism requires accurate<br>record-keeping be applied<br>throughout the process                                                                            |
|                          | A copy of the Written Warning<br>letter*                                                            |                 | √              | *See Section 4.3.3(c) of the<br>Academic Board Policy: Academic<br>Dishonesty & Plagiarism                                                                                                    |
|                          |                                                                                                    |                 |                | The nominated academic or the<br>examiner must forward a copy of the<br>Written Warning letter to the<br>Registrar's Office                                                                                                    |
|                          |                                                                                                    | 1               | <b>r</b>       |                                                                                                    |
| Practicum/<br>Placement  | Student placements, including<br>practicum logbooks with<br>supervisors reports and<br>observations |                 | •              | Ask Records Management to mass create practicum files for students                                                                                                    |
|                          |                                                                                                    |                 |                |                                                                                                    |
| Show Cause               | Show cause notification letter to student                                                           | ~               |                | Section 4.1.3 of the Identifying and<br>Supporting Students Risk policy &<br>procedure states that faculties must<br>keep appropriate records                                                                                           |
|                          | Progression profile*                                                                                |                 | ~              | *See Section 2.4 of the Identifying<br>and Supporting Students Risk policy<br>& procedure<br>Note: For privacy reasons, an<br>administration file is preferred for<br>these documents – not a student file<br>– as stated in the policy |
|                          | Letter confirming exclusion                                                                         | $\checkmark$    | $\checkmark$   |                                                                                                    |
|                          | Exclusion re-admission                                                                              | $\checkmark$    |                |                                                                                                    |
|                          | Request for a transcript of<br>academic record & copies of<br>academic transcripts                  |                 | ~              | Do not place the request on the student's file                                                                                                    |
|                          |                                                                                                    |                 |                |                                                                                                    |
| Special<br>Consideration | Special consideration request<br>and approval documents and<br>medical certificates                 |                 | ~              |                                                                                                    |
|                          |                                                                                                    | 1               |                | 1                                                                                                    |
| Student                  | Financial assistance e.g.                                                                           |                 | $\checkmark$   |                                                                                                    |
| Assistance               | bursaries, prizes, not student<br>loans handled by Student<br>Services                              |                 |                |                                                                                                    |
|                          | Documentation of provision of<br>other assistance services<br>provided by Student Services          |                 | ~              | Link administration file to the student's SID                                                                                                    |

| Category               | Туре                                                                                                    | Student<br>file | Admin.<br>file | Notes                                      |
|------------------------|----------------------------------------------------------------------------------------------------|-----------------|----------------|--------------------------------------------|
| Student<br>Candidature | Documented interactions with<br>students about:<br>• courses<br>• subjects<br>• difficulties the student encounters<br>• assignments and assessment                                                                                                    | ✓               |                |                                            |
|                        | Documentation of assessment<br>action which is additional to the<br>comments on assignments handed<br>back to students, examination<br>scripts or results processing<br>Applications for credit or cross                                                                                                    | ✓<br>✓          |                |                                            |
|                        | institutional study<br>Re-enrolment                                                                                                    | ✓               |                |                                            |
|                        | Scholarship payment authority<br>forms<br>Study deferral requests and                                                                                                    | ✓               | ✓              |                                            |
|                        | Exclusion re-admission                                                                                                    | $\checkmark$    |                |                                            |
|                        | Copies of the section of the<br>academic committee minutes which<br>relate to the individual student's<br>academic progression                                                                                                    | ~               |                | Block out third party names and references |
|                        | Records detailing consultations<br>and other meetings between<br>supervisors and postgraduate<br>research students                                                                                                    | ~               |                |                                            |
|                        | Records of research and<br>postgraduate students including:<br>Application forms<br>• Correspondence to and from the<br>student<br>• Higher degree candidature annual<br>progress reports<br>• Meetings between the student<br>and supervisor<br>• Thesis examination including<br>examiners' reports<br>Change of address | •               |                | Entry into Sydney Student is               |
|                        | Change of name (stored                                                                                                    |                 |                | Entry into Sydney Student is               |
|                        | separatery                                                                                                    |                 |                | auequale                                   |